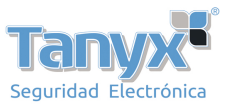

## Como configurar email de alerta

## Gmail en caso de alarma

Si aparece un mensaje de error "No puede encontrar smtp historial" "tiempo excedido" o "Nombre de usuario o contraseña incorrecta" cuando utiliza gmail siga las siguientes instrucciones:

**Paso 1:** Compruebe ha introducido correctamente los datos para la configuración en gmail como aparece en la siguiente imagen:

|                          | Mail Settings                                                                                                    |
|--------------------------|----------------------------------------------------------------------------------------------------|
| SMTP Server              | smtp.gmail.com<br>SMTP server address supports English, numbers and @                                                                                                    |
| SMTP Port                | 465                                                                                                    |
| Transport Layer Security | TLS       Image: Construction of the second state of the second state of the second st |
| Need Authentication      | Yes 🗸                                                                                                    |
| SMTP Username            | @gmail.com<br>The maximum length of the user name is 63, support numbers, letters and symbols @<br>\$ * -                                                                                                    |
| SMTP Password            | The maximum password length is 16, including numbers, letters and symbols ~ ! @ # *()_{}:" <>?`-;' /                                                                                                    |
| Sender E-mail            | @gmail.com Test Success                                                                                                    |

Imagen 1

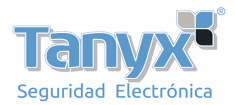

|                          | Mail Settings                                                                                                    |   |
|--------------------------|----------------------------------------------------------------------------------------------------|---|
| SMTP Server              | smtp.gmail.com<br>SMTP server address supports English, numbers and @                                                             | ^ |
| SMTP Port                | 587                                                                                                    |   |
| Transport Layer Security | STARTTLS  G-Mail only supports TLS at Port 465 and STARTTLS at Port 587 or 25. Hotmail only  supports STARTTLS at Port 587 or 25. |   |
| Need Authentication      | Yes 🗸                                                                                                    |   |
| SMTP Username            | @gmail.com<br>The maximum length of the user name is 63, support numbers, letters and symbols @<br>\$ * -                         | 2 |
| SMTP Password            | The maximum password length is 16, including numbers, letters and symbols ~ ! @ # *()_{}:" <>?`-;'./                              |   |
| Sender E-mail            | Success Test                                                                                                    | ~ |

Imagen 2

Nota: Haga clic en Save antes de dar sobre botón Test para verificar los datos introducidos.

Si ha confirmado los datos son correctos pero sigue apareciendo mensaje de error siga los siguientes pasos:

## Paso 2: Permitir acceso a la aPP en su configuración gmail

- 1. Acceda a https://www.google.com/settings/security/lesssecureapps con su cuenta usuario
- 2. Marque **Permitir** el acceso a aplicaciones menos seguras

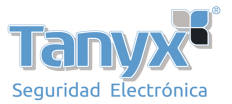

| risitados 🎬 Comenzar a usar Firefox 🚳 Mail.Ru |                                                                                                    |                                                                                                    |  |  |  |  |
|-----------------------------------------------|----------------------------------------------------------------------------------------------------|----------------------------------------------------------------------------------------------------|--|--|--|--|
| Google                                        |                                                                                                    |                                                                                                    |  |  |  |  |
| ÷                                             | Aplicaciones menos segura                                                                                                    | 15                                                                                                    |  |  |  |  |
|                                               | Algunos dispositivos y aplicaciones ut<br>hace que tu cuenta sea más vulnerable<br>aplicaciones. Si, a pesar del riesgo que<br>información | ilizan una tecnología de inicio de sesión menos segu<br>, por lo que te recomendamos que <b>desactives</b> el acce<br>ello supone, quieres utilizarlas, puedes <b>activar</b> el aco |  |  |  |  |
|                                               | Acceso de aplicaciones menos<br>seguras                                                                                                    | <ul><li>Desactivar</li><li>Activar</li></ul>                                                                                                    |  |  |  |  |
|                                               |                                                                                                    |                                                                                                    |  |  |  |  |

**Paso 3:** Cree una contraseña separada para su cámara Tenga como referencia el siguiente link <u>https://support.google.com/mail/answer/1173270?hl=sp</u>

Paso 4: Puede desactivar temporal verificación en 2 pasos

- 1. Acced<u>a a https://www.google.com/settings/sec</u>urity con su cuenta de usuario
- 2. Seleccione "Desactivar" verificación en dos pasos

|                     | Personal info   | Security | Language |
|---------------------|-----------------|----------|----------|
| Password            |                 |          | (j)      |
| Password            | Change password |          |          |
| 2-Step Verification | Disabled Setup  |          |          |